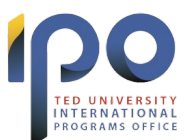

## **ONLINE LEARNING AGREEMENT GUIDE**

This step-by-step guide will help you to prepare your Online Learning Agreement (hereafter referred to as OLA). Please follow the instructions to prepare your OLA and have it signed by your sending and receiving institutions.

### 1. Registration

You can generate OLA either at <u>https://www.learning-agreement.eu</u> or by using the mobile *Erasmus+ App*, which is available to download for Android or iOS.

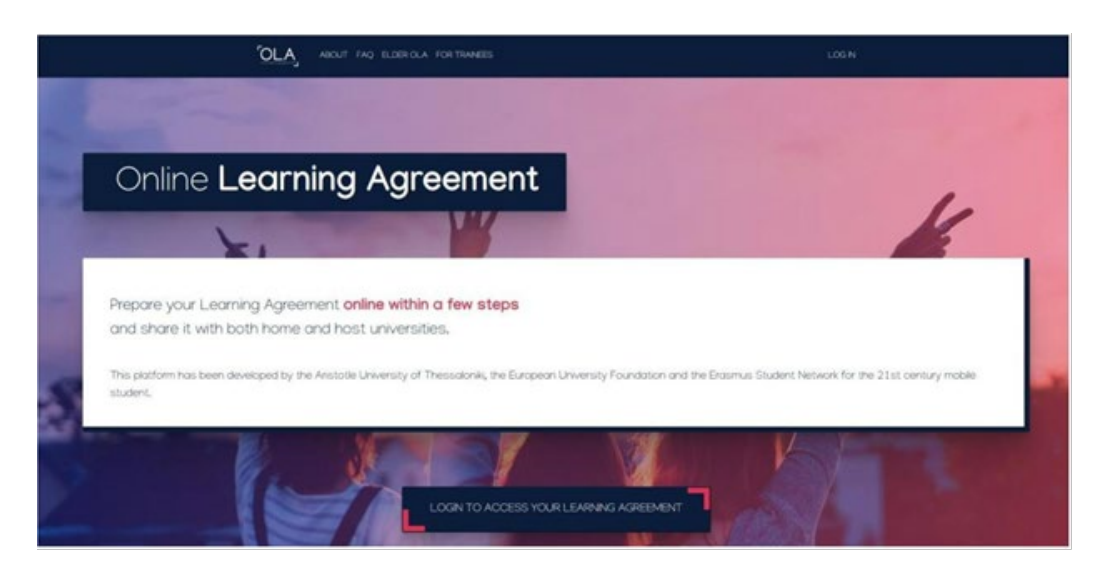

There are several ways to connect. Select the one suitable to you after contacting the International Programs Office. You can use either *MyAcademicID* or *Google Account* to register.

|       | MyAcademicID                            |
|-------|-----------------------------------------|
| Login | with                                    |
| Examp | oles: University of Bologna, name@autO, |
|       | or                                      |
| ۵     | Login with elDAS                        |
| G     | Login with Google                       |

After completing the registration, you can use your login credentials for both the app and the website.

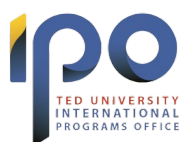

# 2. Creating Your Account

After logging in, submit the necessary information to create your account, and click "Save":

| OLA ABOUT FAQ ELDE                                                              | ROLA FOR TRANEES                    |            | MY LEARNING AGREEMENTS MY ACCOUNT LOG OUT |
|---------------------------------------------------------------------------------|-------------------------------------|------------|-------------------------------------------|
| Mv account                                                                      | t                                   |            |                                           |
| ,                                                                               |                                     |            |                                           |
| VEW EDIT                                                                        |                                     |            |                                           |
| My Personal Information                                                         |                                     |            |                                           |
| Eintrame *                                                                      |                                     | Lastnama   |                                           |
| Firstname                                                                       |                                     | Lastname   |                                           |
| Date of birth *                                                                 | Gender *                            |            | Nationality *                             |
| gg.aa.уууу                                                                      | - Select a value -                  |            | 0                                         |
| Field of education *                                                            |                                     | Study cycl | e*                                        |
|                                                                                 | 0                                   |            | 0                                         |
|                                                                                 |                                     |            |                                           |
| I have read and agree to the Terms a<br>Terms and Conditions and Privacy Policy | and Conditions and Privacy Policy * |            |                                           |
|                                                                                 |                                     | we         |                                           |
|                                                                                 | -                                   |            |                                           |

Choose "My Learning Agreements", and click on "Create New":

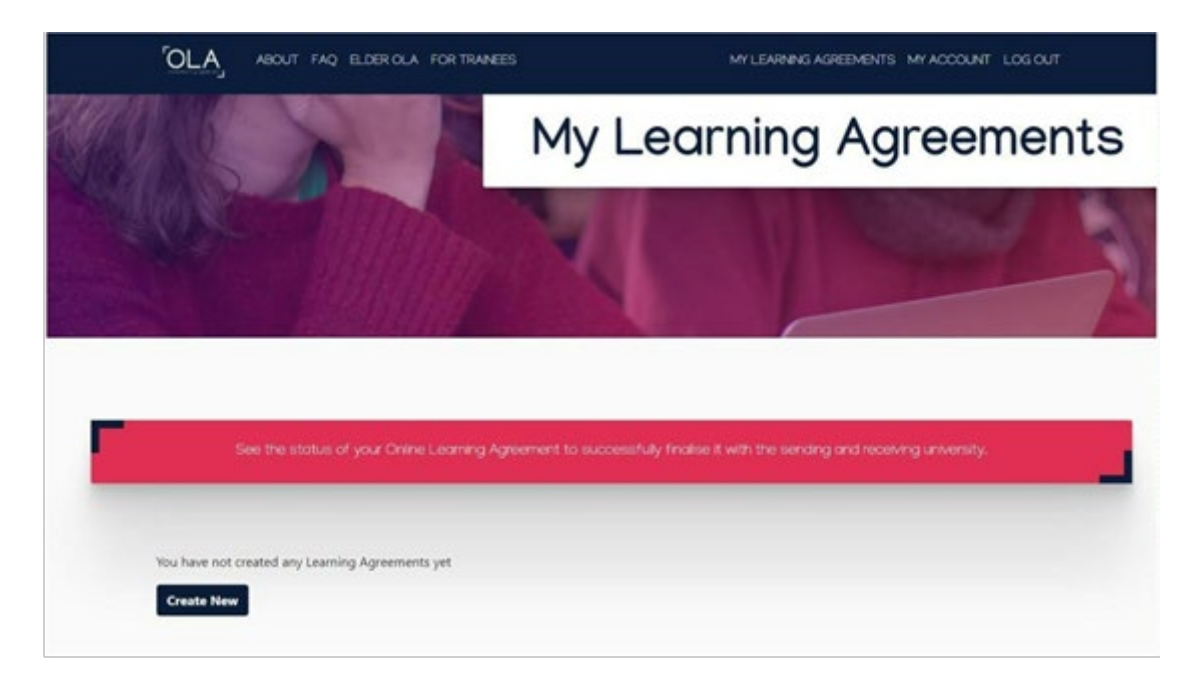

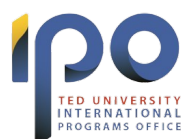

Then select your mobility type, which should be "Semester Mobility":

| Picase select your mobilit                                                                                                    | <b>y type</b> . Choose carefully, if you pick the wrong o                                                                                                    | ne you'l have to start over.                                                                                                    |
|----------------------------------------------------------------------------------------------------|----------------------------------------------------------------------------------------------------|----------------------------------------------------------------------------------------------------|
| Semester Mobility                                                                                                    | Blended Mobility with Short-term<br>Physical Mobility                                                                                                    | Short-term Doctoral Mobility                                                                                                    |
| Discover a new culture and gain new<br>experiences by going on traditional<br>academic mobility of between 2<br>and 12 months at another higher<br>education institution! Be sure to<br>check out the possibility to upgrade<br>your mobility experience with<br>optional virtual components (e.g.<br>online courses) next to your<br>academic experience on campus. | In case regular semester mobility is<br>too long or otherwise inaccessible<br>for you, experience short-term<br>blended mobility? This format<br>foresees between 5 and 30 days of<br>physical mobility at another higher<br>education institution combined<br>with a compulsory virtual<br>component. | Develop your skills and find contacts<br>by going on <b>short-term doctoral</b><br><b>mobility of between 5 and 30 days</b><br>at another higher education<br>institution! To enhance the synergies<br>with Horizon Europe, doctoral<br>mobilities can also take place in the<br>context of Horizon Europe funded<br>research projects. |

## 3. Student Information

Please fill in all the required information:

| 2023/2024                                                                                                    |                                                                                        |                      |           |                             |                                                                                                    |                                                                        |
|----------------------------------------------------------------------------------------------------|----------------------------------------------------------------------------------------|----------------------|-----------|-----------------------------|----------------------------------------------------------------------------------------------------|------------------------------------------------------------------------|
| Student                                                                                                    |                                                                                        |                      |           |                             |                                                                                                    |                                                                        |
| First name(s) *                                                                                                    |                                                                                        |                      | Last name | (s) <b>*</b>                |                                                                                                    |                                                                        |
| Name                                                                                                    |                                                                                        |                      | Surname   | 2                           |                                                                                                    |                                                                        |
| Email *                                                                                                    |                                                                                        |                      |           |                             |                                                                                                    |                                                                        |
| your.email@tedu.edu.tr                                                                                                    |                                                                                        |                      |           |                             |                                                                                                    |                                                                        |
| Date of birth *                                                                                                    | Gender *                                                                               |                      |           | Nationali                   | ty *                                                                                                    |                                                                        |
| 12/17/1995                                                                                                    | Undefine                                                                               | ed                   | ٠         | Turkey                      | (428)                                                                                                    | (                                                                      |
| Field of Education *                                                                                                    |                                                                                        | Field of Education C | comment   | Country to v<br>card and/or | which the person belongs administrativ<br>- passport.<br>Study cycle *                                                                       | ely and that issues the                                                |
| Political sciences and civics (0312)                                                                                                    | (760) O                                                                                |                      |           |                             | Bachelor or equivalent firs                                                                                                    | st cycle (EQF leve 🕈                                                   |
| Field of education: The ISCED-F 2013 search in<br>at http://ec.europa.eu/education/internation<br>classification-of-education-isced_en should b<br>the ISCED 2013 detailed field of education ar<br>is closest to the subject of the degree to be a<br>student by the Sending Institution. | tool available<br>al-standard-<br>be used to find<br>ad training that<br>warded to the |                      |           |                             | Study cycle: Short cycle (EQF level<br>equivalent first cycle (EQF level 6) /<br>second cycle (EQF level 7) / Doctor<br>cycle (EQF level 8). | 5) / Bachelor or<br>/ Master or equivalent<br>rate or equivalent third |

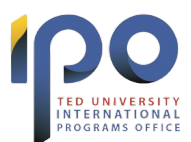

## 4. Sending Institution

Fill in the country, institution, and faculty/department information. Then, enter the contact information of the *Sending Responsible Person*, which is your <u>Erasmus+ Departmental</u> <u>Coordinator</u>. Add a **Sending Administrative Contact**, who is the <u>Erasmus+ Programme</u> <u>Specialist</u>. Always contact <u>International Programs Office</u> when in doubt.

| Sending Institution                                                                                                    |                                                                                                    |
|----------------------------------------------------------------------------------------------------|----------------------------------------------------------------------------------------------------|
| Country *                                                                                                    |                                                                                                    |
| Turkey x                                                                                                    |                                                                                                    |
| Name *                                                                                                    |                                                                                                    |
| Ted Universitesi x                                                                                                    |                                                                                                    |
| Faculty/Department *                                                                                                    |                                                                                                    |
| Faculty of Economics and Administrative Sciences                                                                                                    |                                                                                                    |
| Address *                                                                                                    | Erasmus Code *                                                                                                    |
| Cankaya Ankara                                                                                                    | TR ANKARA18                                                                                                    |
| Name Last name(s) * Surname                                                                                                    | Last name(s)                                                                                                    |
| Position *                                                                                                    | Position                                                                                                    |
| Departmental Coordinator                                                                                                    |                                                                                                    |
| Email *                                                                                                    | Email                                                                                                    |
| name.surname@tedu.edu.tr                                                                                                    |                                                                                                    |
| Phone number                                                                                                    | Phone number                                                                                                    |
| +                                                                                                    | +                                                                                                    |
| Responsible person at the Sending Institution: an academic who has the authority to<br>approve the Learning Agreement, to exceptionally amend it when it is needed, as<br>well as to guarantee full recognition of such programme on behalf of the<br>responsible academic body. The name and email of the Responsible person must be<br>filled in only in case it differs from that of the Contact person mentioned at the top<br>of the document. | Administrative contact person: person who provides a link for administrative<br>information and who, depending on the structure of the higher education<br>institution, may be the departmental coordinator or works at the international<br>relations office or equivalent body within the institution. |

**Sending Responsible Person**: an academic who has the authority to approve the Learning Agreement, to exceptionally amend it when it is needed, as well as to guarantee full recognition of such programme on behalf of the responsible academic body. <u>Click here</u> to view the Erasmus+ Departmental Coordinator list.

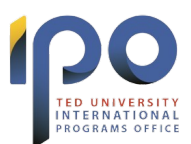

**Sending Administrative Contact Person**: a person who provides a link for administrative information and who, depending on the structure of the higher education institution, works at the International Office or equivalent body within the institution:

Berkay Altunbaş

Erasmus+ Programme Specialist

erasmus@tedu.edu.tr

+90 (312) 585 0396

#### 5. Receiving Institution

Fill in the host country, institution, and faculty/department information. Then, enter the contact information of the *Receiving Responsible Person*, who has the authority to approve the Learning Agreement. Add a *Receiving Administrative Contact*, a person who provides a link for administrative information and who works at the International Office or equivalent body within the institution. Please contact your *Receiving Institution* to get the contact information.

| untry *                                                                                                    |                                                                                                    |
|----------------------------------------------------------------------------------------------------|----------------------------------------------------------------------------------------------------|
| Netherlands x                                                                                                    |                                                                                                    |
| e *                                                                                                    |                                                                                                    |
| ichting Christelijke Hogeschool Windesheim 🗙                                                                      |                                                                                                    |
| ty/Department                                                                                                    |                                                                                                    |
| the Host University about your Faculty/Department                                                                 |                                                                                                    |
| ess *                                                                                                    | Erasmus Code 1                                                                                                    |
| olle                                                                                                    | NL ZWOLLEO                                                                                                    |
| reiving Responsible Person                                                                                        | Receiving Administrative Contact Person                                                                                                |
| ceiving Responsible Person<br>t name(s) *<br>ame                                                                  | Receiving Administrative Contact Person<br>First name(s)                                                                               |
| eiving Responsible Person<br>name(s) *<br>me<br>name(s) *                                                         | Receiving Administrative Contact Person First name(s) Last name(s)                                                                     |
| eiving Responsible Person<br>name(s) *<br>me<br>name(s) *<br>name                                                 | Receiving Administrative Contact Person First name(s) Last name(s)                                                                     |
| eiving Responsible Person  hame(s) *  hame(s) *  hame(s) *  hame  on *                                            | Receiving Administrative Contact Person First name(s) Last name(s) Position                                                            |
| eiving Responsible Person name(s) * me name(s) * mame ion * ition                                                 | Receiving Administrative Contact Person First name(s) Last name(s) Position                                                            |
| eiving Responsible Person<br>name(s) *<br>me<br>name(s) *<br>name<br>on *<br>ition<br>*                           | Receiving Administrative Contact Person         First name(s)         Last name(s)         Position         Email                      |
| iving Responsible Person name(s) * ne ame(s) * name con * tion * @email.com                                       | Receiving Administrative Contact Person         First name(s)         Last name(s)         Position         Email                      |
| eiving Responsible Person<br>name(s) *<br>me<br>name(s) *<br>name<br>on *<br>ition<br>*<br>@email.com<br>e number | Receiving Administrative Contact Person         First name(s)         Last name(s)         Position         Email         Phone number |

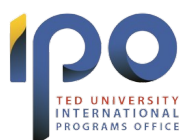

### 6. Proposed Mobility Programme

Enter the start and end months of your Erasmus+ exchange at the *Receiving Institution*. Please contact the *Receiving Institution* for the Academic Calendar.

| Preliminary LA                  |                               |  |
|---------------------------------|-------------------------------|--|
| Planned start of the mobility * | Planned end of the mobility * |  |
| 09/01/2023                      | 01/31/2024                    |  |

#### Table A – Study Programme at the Receiving Institution

Click on Add Component to Table A button for each of the courses you will be studying at the Receiving Institution.

Please keep in mind that International Offices are not authorised to guide students with course selections. You must contact your Departmental Coordinator directly.

Table A - Study programme at the Receiving institution \*

| Component title at the Receiving Institution                                                                                                    | (as indicated in the course catalogue)                                                                                                    |                                                                                                    |
|----------------------------------------------------------------------------------------------------|----------------------------------------------------------------------------------------------------|----------------------------------------------------------------------------------------------------|
| IR Project 2: Global Affairs                                                                                                    |                                                                                                    |                                                                                                    |
| An "educational component" is a self-contained and fo<br>components are: a course, module, seminar, laboratory                                                                                                    | rmal structured learning experience that features lean<br>work, practical work, preparation/research for a thesi                                                                                                    | ning outcomes, credits and forms of assessment. Examples of educational s, mobility window or free electives.                                                                                                    |
| Component Code *                                                                                                    | Number of ECTS credits (or equivale<br>awarded by the Receiving Institution<br>successful completion *                                                                                                    | nt) to be<br>upon<br>Semester *                                                                                                    |
| BDKmIR.PRJ2.01                                                                                                    | 5                                                                                                    | First semester (Winter/Autumn) 🗘                                                                                                    |
|                                                                                                    | ECTS credits (or equivalent): in countries when<br>"ECTS" system is not in place, in particular for<br>located in Partner Countries not participating<br>Bologna process, "ECTS" needs to be replaced<br>relevant tables by the name of the equivalent<br>is used and a web link to an explanation to the<br>second state of the second state of the second state of t | re the<br>institutions<br>in the<br>d in the<br>system that<br>sector                                                                                                    |
| Add Component to Table A                                                                                                    | should be added.                                                                                                    | omes: [web link to the relevant info]                                                                                                    |
| Add Component to Table A<br>eb link to the course catalogue at the Receiv<br>https://www.windesheim.com/getmedia/b9c<br>• Course catalogue: detailed, user-friendly and up-to<br>throughout their studies to enable them to make the<br>teaching and assessment procedures, the level of p<br>people to contact, with information about how, wh<br>• This must be an external URL such as http://example                                                               | should be added.<br>ing Institution describing the learning outco<br>d09f4-05f1-4d4b-b303-5cef509a55e3/cour<br>-date information on the institution's learning enviror<br>he right choices and use their time most efficiently. The<br>roogrammes, the individual educational components a<br>en and where to contact them. Show less<br>le com.                                                                                                    | omes: [web link to the relevant info]<br>rse-catalogue-International-Relations-2324.pdf<br>mment that should be available to students before the mobility period and<br>le information concerns, for example, the qualifications offered, the learning<br>ind the learning resources. The Course Catalogue should include the names                            |
| Add Component to Table A<br>eb link to the course catalogue at the Receiv<br>https://www.windesheim.com/getmedia/b9c<br>• Course catalogue: detailed, user-friendly and up-to<br>throughout their studies to enable them to make the<br>teaching and assessment procedures, the level of p<br>people to contact, with information about how, wh<br>• This must be an external URL such as http://exampl<br>re main language of instruction at the Receiv               | should be added.<br>ing Institution describing the learning outco<br>d09f4-05f1-4d4b-b303-5cef509a55e3/cour<br>-date information on the institution's learning enviror<br>the right choices and use their time most efficiently. The<br>rogrammes, the individual educational components a<br>en and where to contact them. Show less<br>ie.com.<br>ing Institution * The level of                                                                                                    | omes: [web link to the relevant info]<br>rse-catalogue-International-Relations-2324.pdf<br>ment that should be available to students before the mobility period and<br>the information concerns, for example, the qualifications offered, the learning<br>ind the learning resources. The Course Catalogue should include the names<br>f language competence * |
| Add Component to Table A<br>/eb link to the course catalogue at the Receiv<br>https://www.windesheim.com/getmedia/b9c<br>• Course catalogue: detailed, user-friendly and up-to<br>throughout their studies to enable them to make the<br>teaching and assessment procedures, the level of p<br>people to contact, with information about how, wh<br>• This must be an external URL such as http://example<br>the main language of instruction at the Receiv<br>English | should be added.<br>ing Institution describing the learning outco<br>d09f4-05f1-4d4b-b303-5cef509a55e3/cour<br>-date information on the institution's learning enviror<br>he right choices and use their time most efficiently. The<br>ingrammes, the individual educational components a<br>en and where to contact them. Show less<br>ie.com.<br>ing Institution *<br>The level of<br>B2                                                                                                    | omes: [web link to the relevant info]<br>rse-catalogue-International-Relations-2324.pdf<br>ment that should be available to students before the mobility period and<br>the information concerns, for example, the qualifications offered, the learning<br>ind the learning resources. The Course Catalogue should include the names<br>f language competence * |

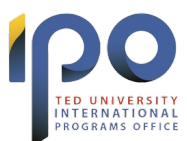

#### **Receiving Institution - Component to Table A**

- i. Component title (Course name)
- ii. Component code (Course code)
- iii. The Semester (First Semester: Winter/Autumn; Second Semester: Spring/Summer)
- iv. Number of ECTS credits
- v. Web link to the course catalogue at the *Receiving Institution*
- vi. The main language of instruction and level of competence
- vii. Repeat the process for each additional course.

Please note:

- You have to select the majority of courses from your department at the *Receiving Institution*.
- You may have to update your course selection upon your arrival at the *Receiving Institution*.

#### Table B – Recognition at the Sending Institution

Click on Add Component to Table B button for each of the courses that will be recognised at **TED University** upon successful completion.

Please remember that International Offices are not authorized to guide students with course selections. You must contact your Departmental Coordinator directly.

| Component to Table B                                                                                                    |                                                                                                    | Remove                                                                                  |
|----------------------------------------------------------------------------------------------------|----------------------------------------------------------------------------------------------------|-----------------------------------------------------------------------------------------|
| Component title at the Sending Inst                                                                                                    | titution (as indicated in the course catalogue) *                                                                                                    |                                                                                         |
| Global Politics                                                                                                    |                                                                                                    |                                                                                         |
| An "educational component" is a self-contai<br>components are: a course, module, seminar,                                                                                                    | ined and formal structured learning experience that features learning outcom<br>, laboratory work, practical work, preparation/research for a thesis, mobility w                                                                                                    | es, credits and forms of assessment. Examples of educationa<br>indow or free electives. |
| Component Code *                                                                                                    | Number of ECTS credits (or equivalent) to be<br>recognised by the Sending Institution *                                                                                                    | Semester *                                                                              |
| PSIR 291_01                                                                                                    | 6                                                                                                    | First semester (Winter/Autumn)                                                          |
| Automatically recognised towarc                                                                                                    | located in Partner Countries not participating in the<br>Bologna process, "ECTS" needs to be replaced in the<br>relevant tables by the name of the equivalent system that<br>is used, and a web link to an explanation to the system<br>should be added.<br>ds student degree |                                                                                         |
|                                                                                                    |                                                                                                    |                                                                                         |
| Add Component to Table B<br>pvisions applying if the student doe<br>https://ipo.tedu.edu.tr/en/ipo/road-                                                                                          | es not complete successfully some educational components: [v<br>map-for-student-mobility-for-studies                                                                                                    | web link to the relevant info]                                                          |
| Add Component to Table B<br>ovisions applying if the student doe<br>attps://ipo.tedu.edu.tr/en/ipo/road-<br>s must be an external URL such as http://exa                                          | es not complete successfully some educational components: [v<br>·map-for-student-mobility-for-studies<br><i>imple.com</i> .                                                                                                    | web link to the relevant info]                                                          |
| Add Component to Table B<br>ovisions applying if the student doe<br>https://ipo.tedu.edu.tr/en/ipo/road-<br>s must be an external URL such as http://exa<br>eb link to the course catalogue at th | es not complete successfully some educational components: [<br>-map-for-student-mobility-for-studies<br>-mple.com.<br>re Sending Institution describing the learning outcomes: [web                                                                                           | web link to the relevant info]                                                          |

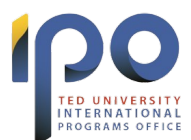

### Sending Institution - Component to Table B

- i. Component title (Course name)
- ii. Component code (Course code)
- iii. The Semester (First Semester: Winter/Autumn; Second Semester: Spring/Summer)
- iv. Number of ECTS credits
- v. Web link to the course catalogue of the relevant department at **TED University**
- vi. Repeat the process for each additional course.

#### 7. Virtual Component

It is not obligatory to fill a Table C. You may add it if you would like to enhance your learning outcomes or skip it.

| Student Information                                                        | Sending Institution<br>Information | Receiving Institution<br>Information | Proposed Mobility<br>Programme | Virtual Components           | Commitment              |
|----------------------------------------------------------------------------|------------------------------------|--------------------------------------|--------------------------------|------------------------------|-------------------------|
| ademic year *                                                              |                                    |                                      |                                |                              |                         |
| 2023/2024                                                                  |                                    |                                      |                                |                              |                         |
| ble C                                                                      |                                    |                                      |                                |                              |                         |
| o Paragraph added yet.                                                     |                                    |                                      |                                |                              |                         |
| ease add the Table if you<br>e learning outcomes.<br>Add Component to Tabl | u wish to indicate virtual c       | omponent(s) at the receivir          | ng institution before, duri    | ng or after the physical mob | ility to further enhanc |

### 8. Commitment

Digitally sign the document (either with your mouse or with a touchpad), then click <mark>Sign and send the Online Learning Agreement to the Responsible person at the Sending Institution for review</mark> button.

Check your email account for any notifications of review, approval, or decline.

Once the responsible people at the *TED University and Receiving Institution* sign your OLA, you can download the duly signed PDF copy.

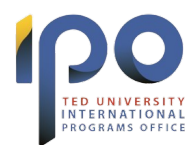

|                                                                                                    | Information                                                                                                    | Information                                                                                                    | Programme                                                                                                    |                                                                                                    |                                                                                                    |
|----------------------------------------------------------------------------------------------------|----------------------------------------------------------------------------------------------------|----------------------------------------------------------------------------------------------------|----------------------------------------------------------------------------------------------------|----------------------------------------------------------------------------------------------------|----------------------------------------------------------------------------------------------------|
| Academic year *                                                                                                    |                                                                                                    |                                                                                                    |                                                                                                    |                                                                                                    |                                                                                                    |
| 2023/2024                                                                                                    |                                                                                                    |                                                                                                    |                                                                                                    |                                                                                                    |                                                                                                    |
| Commitment Pr                                                                                                    | eliminary                                                                                                    |                                                                                                    |                                                                                                    |                                                                                                    |                                                                                                    |
| commenter                                                                                                    | children y                                                                                                    |                                                                                                    |                                                                                                    |                                                                                                    |                                                                                                    |
|                                                                                                    |                                                                                                    |                                                                                                    |                                                                                                    |                                                                                                    |                                                                                                    |
|                                                                                                    |                                                                                                    |                                                                                                    |                                                                                                    |                                                                                                    |                                                                                                    |
| CONTRACTOR INCOMENCE                                                                                                    | u natal messi u naserana                                                                                                    | STRUCTURE INTERNATION                                                                                                    | 100000000000000000000000000000000000000                                                                                                    | NO.55 1223-3101-913-310                                                                                                    | 0.001000000000                                                                                                    |
| By digitally signing th                                                                                                    | is document, the student,                                                                                                    | , the Sending Institution an                                                                                                    | d the Receiving Institutio                                                                                                    | n confirm that they approve<br>Receiving Institutions under                                                                                                    | the Learning                                                                                                    |
| By digitally signing th<br>Agreement and that t<br>principles of the Erasi                                                                                                    | is document, the student,<br>they will comply with all th<br>mus Charter for Higher Ed                                                                                                    | , the Sending Institution an<br>ne arrangements agreed by<br>lucation relating to mobility                                                                                                    | d the Receiving Institutio<br>/ all parties. Sending and<br>y for studies (or the princi                                                                                                    | n confirm that they approve<br>Receiving Institutions undert<br>ples agreed in the Inter-Insti                                                                                                    | the Learning<br>take to apply all the<br>itutional Agreemer                                                                                                    |
| By digitally signing th<br>Agreement and that t<br>principles of the Erasi<br>for institutions locate<br>agreement The Bace                                                                                            | is document, the student,<br>they will comply with all th<br>mus Charter for Higher Ed<br>d in Partner Countries). Th<br>vina Institution confirms                                                                                             | , the Sending Institution an<br>ne arrangements agreed by<br>lucation relating to mobility<br>ne Beneficiary Institution ar<br>that the educational compo-                                                                                                    | d the Receiving Institutio<br>y all parties. Sending and<br>y for studies (or the princi<br>the student should also<br>prents listed are in line w                                                                                            | n confirm that they approve<br>Receiving Institutions undert<br>ples agreed in the Inter-Insti<br>o commit to what is set out ii<br>th its course catalogue and                                                                                                    | the Learning<br>take to apply all the<br>itutional Agreemer<br>n the Erasmus+ gr.<br>should be available                                                          |
| By digitally signing th<br>Agreement and that t<br>principles of the Erasi<br>for institutions locate<br>agreement. The Recei<br>to the student. The Se                                                                | is document, the student,<br>they will comply with all th<br>mus Charter for Higher Ed<br>d in Partner Countries). Th<br>iving Institution confirms :<br>ending Institution commit                                                             | the Sending Institution an<br>ne arrangements agreed by<br>lucation relating to mobilit<br>ne Beneficiary Institution ar<br>that the educational comp<br>s to recognise all the credi                                                                                                  | d the Receiving Institutio<br>r all parties. Sending and<br>y for studies (or the princi<br>id the student should also<br>onents listed are in line w<br>ts or equivalent units gair                                                          | n confirm that they approve<br>Receiving Institutions undert<br>ples agreed in the Inter-Insti<br>o commit to what is set out i<br>th its course catalogue and :<br>red at the Receiving Institution                                                                 | the Learning<br>take to apply all the<br>itutional Agreemen<br>n the Erasmus+ gr<br>should be available<br>on for the                                             |
| By digitally signing th<br>Agreement and that t<br>principles of the Erast<br>for institutions locate<br>agreement. The Recei<br>to the student. The Se<br>successfully complete                                       | is document, the student,<br>they will comply with all th<br>mus Charter for Higher Ed<br>d in Partner Countries). Th<br>iving Institution confirms<br>ending Institution commit<br>ed educational componen                                    | the Sending Institution an<br>ne arrangements agreed by<br>lucation relating to mobilit<br>de Beneficiary Institution ar<br>that the educational comprise<br>to recognise all the credit<br>ts and to count them towa                                                                  | d the Receiving Institutio<br>r all parties. Sending and<br>y for studies (or the princi<br>d the student should also<br>conents listed are in line w<br>ts or equivalent units gain<br>rds the student's degree.<br>or the student's degree. | n confirm that they approve<br>Receiving Institutions undert<br>ples agreed in the Inter-Insti<br>o commit to what is set out if<br>th its course catalogue and<br>ed at the Receiving Institution<br>The student and the Receiving<br>reconcribe persons and co     | the Learning<br>take to apply all the<br>itutional Agreemen<br>n the Erasmus+ gr.<br>should be available<br>on for the<br>ng Institution will                     |
| By digitally signing th<br>Agreement and that t<br>principles of the Erass<br>for institutions locate<br>agreement. The Recei<br>to the student. The So<br>successfully complete<br>communicate to the S               | is document, the student,<br>they will comply with all th<br>mus Charter for Higher Ed<br>d in Partner Countries). Th<br>iving Institution confirms<br>ending Institution commit<br>de ducational componen<br>Sending Institution any pr       | the Sending Institution and<br>the arrangements agreed by<br>lucation relating to mobility<br>the Beneficiary Institution are<br>that the educational comprises to recognise all the credits<br>to recognise all the credits<br>and to count them toward<br>oblems or changes regardit | d the Receiving Institutio<br>all parties. Sending and<br>y for studies (or the princi-<br>ad the student should also<br>onents listed are in line w<br>ts or equivalent units gair<br>rds the student's degree.<br>ng the study programme    | n confirm that they approve<br>Receiving Institutions undert<br>ples agreed in the Inter-Insti<br>o commit to what is set out ii<br>th its course catalogue and :<br>ed at the Receiving Instituti<br>The student and the Receivir<br>responsible persons and/or     | the Learning<br>take to apply all the<br>itutional Agreemer<br>n the Erasmus+ gr<br>should be available<br>on for the<br>ng Institution will<br>r study period.   |
| By digitally signing th<br>Agreement and that t<br>principles of the Erasi<br>for institutions locate<br>agreement. The Recei<br>to the student. The Sc<br>successfully complete<br>communicate to the Sc              | is document, the student,<br>they will comply with all th<br>mus Charter for Higher Ed<br>d in Partner Countries). Th<br>iving Institution confirms<br>ending Institution commit<br>ed educational componen<br>Sending Institution any pr      | the Sending Institution an<br>e arrangements agreed by<br>lucation relating to mobilit<br>ne Beneficiary Institution ar<br>that the educational compt<br>s to recognise all the credi<br>ts and to count them towa<br>oblems or changes regardi                                        | d the Receiving Institutio<br>v all parties. Sending and<br>y for studies (or the princi-<br>ad the student should also<br>onents listed are in line w<br>ts or equivalent units gain<br>rds the student's degree.<br>ng the study programme  | n confirm that they approve<br>Receiving Institutions undert<br>ples agreed in the Inter-Insti<br>o commit to what is set out in<br>th its course catalogue and :<br>led at the Receiving Institution<br>The student and the Receiving<br>responsible persons and/or | the Learning<br>take to apply all the<br>itutional Agreemer<br>n the Erasmus+ gr.<br>should be available<br>on for the<br>ng Institution will<br>r study period.  |
| By digitally signing th<br>Agreement and that t<br>principles of the Erasi<br>for institutions locate<br>agreement. The Recei<br>to the student. The So<br>successfully complete<br>communicate to the S               | is document, the student,<br>they will comply with all the<br>mus Charter for Higher Ed<br>d in Partner Countries). The<br>ving Institution confirms is<br>ending Institution commit<br>ad educational componen<br>Sending Institution any pr  | the Sending Institution an<br>ne arrangements agreed by<br>lucation relating to mobilit<br>ne Beneficiary Institution ar<br>that the educational comp<br>s to recognise all the credi<br>ts and to count them towa<br>oblems or changes regardi                                        | d the Receiving Institutio<br>y all parties. Sending and<br>y for studies (or the princi<br>d the student should also<br>onents listed are in line w<br>ts or equivalent units gair<br>rds the student's degree.<br>ng the study programme    | n confirm that they approve<br>Receiving Institutions undert<br>ples agreed in the Inter-Insti<br>o commit to what is set out i<br>th its course catalogue and :<br>ued at the Receiving Institution<br>The student and the Receiving<br>responsible persons and/or  | the Learning<br>take to apply all thi<br>itutional Agreemer<br>n the Erasmus+ gr<br>should be available<br>on for the<br>ng Institution will<br>r study period.   |
| By digitally signing th<br>Agreement and that t<br>principles of the Erasis<br>for institutions locate<br>agreement. The Recei<br>to the student. The So<br>successfully complete<br>communicate to the S              | is document, the student,<br>they will comply with all the<br>mus Charter for Higher Ed<br>d in Partner Countries). The<br>iving Institution confirms is<br>ending Institution commit<br>ed educational componen<br>Sending Institution any pr | the Sending Institution an<br>ne arrangements agreed by<br>lucation relating to mobilit<br>e Beneficiary Institution ar<br>that the educational comp<br>s to recognise all the credi<br>ts and to count them towa<br>oblems or changes regardi                                         | d the Receiving Institutio<br>r all parties. Sending and<br>y for studies (or the princi<br>d the student should also<br>onents listed are in line w<br>ts or equivalent units gair<br>rds the student's degree.<br>ng the study programme    | n confirm that they approve<br>Receiving Institutions undert<br>ples agreed in the Inter-Insti<br>o commit to what is set out in<br>th its course catalogue and<br>the student and the Receiving<br>responsible persons and/or                                       | the Learning<br>take to apply all the<br>itutional Agreemer<br>n the Erasmus+ gr.<br>should be available<br>on for the<br>ng Institution will<br>r study period.  |
| By digitally signing th<br>Agreement and that t<br>principles of the Erassi<br>for institutions locate<br>agreement. The Recei<br>to the student. The So<br>successfully complete<br>communicate to the S              | is document, the student,<br>they will comply with all the<br>mus Charter for Higher Ed<br>d in Partner Countries). The<br>iving Institution confirms<br>ending Institution commit<br>ed educational componen<br>Sending Institution any pr    | the Sending Institution an<br>ne arrangements agreed by<br>lucation relating to mobilit<br>e Beneficiary Institution ar<br>that the educational compr<br>s to recognise all the credi<br>ts and to count them towa<br>oblems or changes regardi                                        | d the Receiving Institutio<br>r all parties. Sending and<br>y for studies (or the princi<br>d the student should also<br>conents listed are in line w<br>ts or equivalent units gair<br>rds the student's degree.<br>ng the study programme   | n confirm that they approve<br>Receiving Institutions undert<br>ples agreed in the Inter-Insti<br>o commit to what is set out ii<br>th its course catalogue and :<br>ed at the Receiving Instituti<br>The student and the Receivin<br>responsible persons and/or     | the Learning<br>take to apply all the<br>itutional Agreemer<br>n the Erasmus- gr.<br>should be available<br>on for the<br>ng Institution will<br>r study period.  |
| By digitally signing th<br>Agreement and that t<br>principles of the Erasis<br>for institutions locate<br>agreement. The Recei<br>to the student. The So<br>successfully complete<br>communicate to the S              | his document, the student,<br>they will comply with all the<br>mus Charter for Higher Ed<br>d in Partner Countries). The<br>iving Institution confirms<br>ending Institution commit<br>ed educational componen<br>Sending Institution any pr   | the Sending Institution an<br>ne arrangements agreed by<br>lucation relating to mobilit<br>the Beneficiary Institution ar<br>that the educational compr<br>s to recognise all the credit<br>ts and to count them towa<br>oblems or changes regardi                                     | d the Receiving Institutio<br>y all parties. Sending and<br>y for studies (or the princi<br>d the student should also<br>sonents listed are in line w<br>ts or equivalent units gain<br>rds the student's degree.<br>ng the study programme   | n confirm that they approve<br>Receiving Institutions undert<br>ples agreed in the Inter-Insti<br>o commit to what is set out ii<br>th its course catalogue and :<br>ed at the Receiving Instituti<br>The student and the Receivin<br>responsible persons and/or     | the Learning<br>take to apply all thi<br>itutional Agreemer<br>in the Erasmus- gr.<br>should be available<br>on for the<br>ng Institution will<br>r study period. |
| By digitally signing the<br>Agreement and that the<br>principles of the Erass<br>for institutions locate<br>agreement. The Recei-<br>to the student. The St<br>successfully complete<br>communicate to the St<br>Clear | his document, the student,<br>they will comply with all the<br>mus Charter for Higher Ed<br>d in Partner Countries). The<br>iving Institution confirms -<br>ending Institution commit<br>ad educational componen<br>Sending Institution any pr | the Sending Institution an<br>ne arrangements agreed by<br>lucation relating to mobilit<br>te Beneficiary Institution ar<br>that the educational compo-<br>s to recognise all the credi<br>ts and to count them towa<br>oblems or changes regardi                                      | d the Receiving Institutio<br>y all parties. Sending and<br>y for studies (or the princi<br>d the student should also<br>onents listed are in line w<br>ts or equivalent units gair<br>rds the student's degree.<br>ng the study programme    | n confirm that they approve<br>Receiving Institutions undert<br>Ples agreed in the Inter-Insti<br>orommit to what is set out in<br>this course catalogue and a<br>red at the Receiving Institution<br>The student and the Receiving<br>responsible persons and/or    | the Learning<br>take to apply all thi<br>itutional Agreemen<br>n the Erasmus+ gr<br>should be available<br>on for the<br>ng Institution will<br>r study period.   |
| By digitally signing the<br>Agreement and that the<br>principles of the Erast<br>for institutions locate<br>agreement. The Recei-<br>to the student. The So<br>successfully complete<br>communicate to the So<br>Clear | is document, the student,<br>they will comply with all the<br>mus Charter for Higher Ed<br>d in Partner Countries). The<br>ending Institution commit<br>and educational componen<br>Sending Institution any pr                                 | the Sending Institution an<br>ne arrangements agreed by<br>lucation relating to mobilit<br>ne Beneficiary Institution ar<br>that the educational comp<br>s to recognise all the credi<br>ts and to count them towa<br>oblems or changes regardi                                        | d the Receiving Institutio<br>y all parties. Sending and<br>y for studies (or the princi<br>d the student should also<br>onents listed are in line w<br>ts or equivalent units gair<br>rds the student's degree.<br>ng the study programme    | n confirm that they approve<br>Receiving Institutions undert<br>ples agreed in the Inter-Insti<br>o commit to what is set out i<br>th its course catalogue and :<br>ued at the Receiving Institution<br>The student and the Receiving<br>responsible persons and/or  | the Learning<br>take to apply all the<br>itutional Agreemer<br>n the Erasmus+ gr<br>should be available<br>on for the<br>ng Institution will<br>r study period.   |
| By digitally signing the<br>Agreement and that the<br>principles of the Erass<br>for institutions locate<br>agreement. The Recei-<br>to the student. The So<br>successfully complete<br>communicate to the So<br>Clear | is document, the student,<br>they will comply with all the<br>mus Charter for Higher Ed<br>d in Partner Countries). The<br>inding Institution commit<br>ad educational componen<br>Sending Institution any pr                                  | the Sending Institution an<br>ne arrangements agreed by<br>lucation relating to mobilit<br>e Beneficiary Institution ar<br>that the educational comp<br>s to recognise all the credi<br>ts and to count them towa<br>oblems or changes regardi                                         | d the Receiving Institutio<br>y all parties. Sending and<br>y for studies (or the princi<br>d the student should also<br>onents listed are in line w<br>ts or equivalent units gair<br>rds the student's degree.<br>ng the study programme    | n confirm that they approve<br>Receiving Institutions undert<br>ples agreed in the Inter-Insti<br>o commit to what is set out i<br>th its course catalogue and :<br>ued at the Receiving Institution<br>The student and the Receiving<br>responsible persons and/or  | the Learning<br>take to apply all thi<br>itutional Agreemer<br>n the Erasmus+ gr<br>should be available<br>on for the<br>ng Institution will<br>r study period.   |

### **Useful Videos for OLA**

Logging into OLA: <a href="https://www.youtube.com/watch?v=rplepEmQF3Y">https://www.youtube.com/watch?v=rplepEmQF3Y</a>

Creating your OLA: <a href="https://www.youtube.com/watch?v=palKpHJvTlg">https://www.youtube.com/watch?v=palKpHJvTlg</a>

Making changes to OLA: <u>https://www.youtube.com/watch?v=DJQrbAD7038</u>

Erasmus Mobile App: <u>https://www.youtube.com/watch?v=3Rsu4mm1FG0</u>

#### **TEDU International Programs Office**

erasmus@tedu.edu.tr

+90 (312) 585 0396